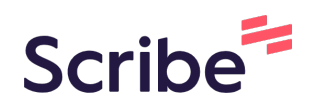

# How to Delete or Edit a Score for Progress Monitoring

If you accidentally enter the wrong date for progress monitoring, here is how to delete the score. Once you have completed these steps, you are able to re-enter the correct data for the date.

1 Navigate to <u>app.beaconforschools.com/staff-dashboard</u>

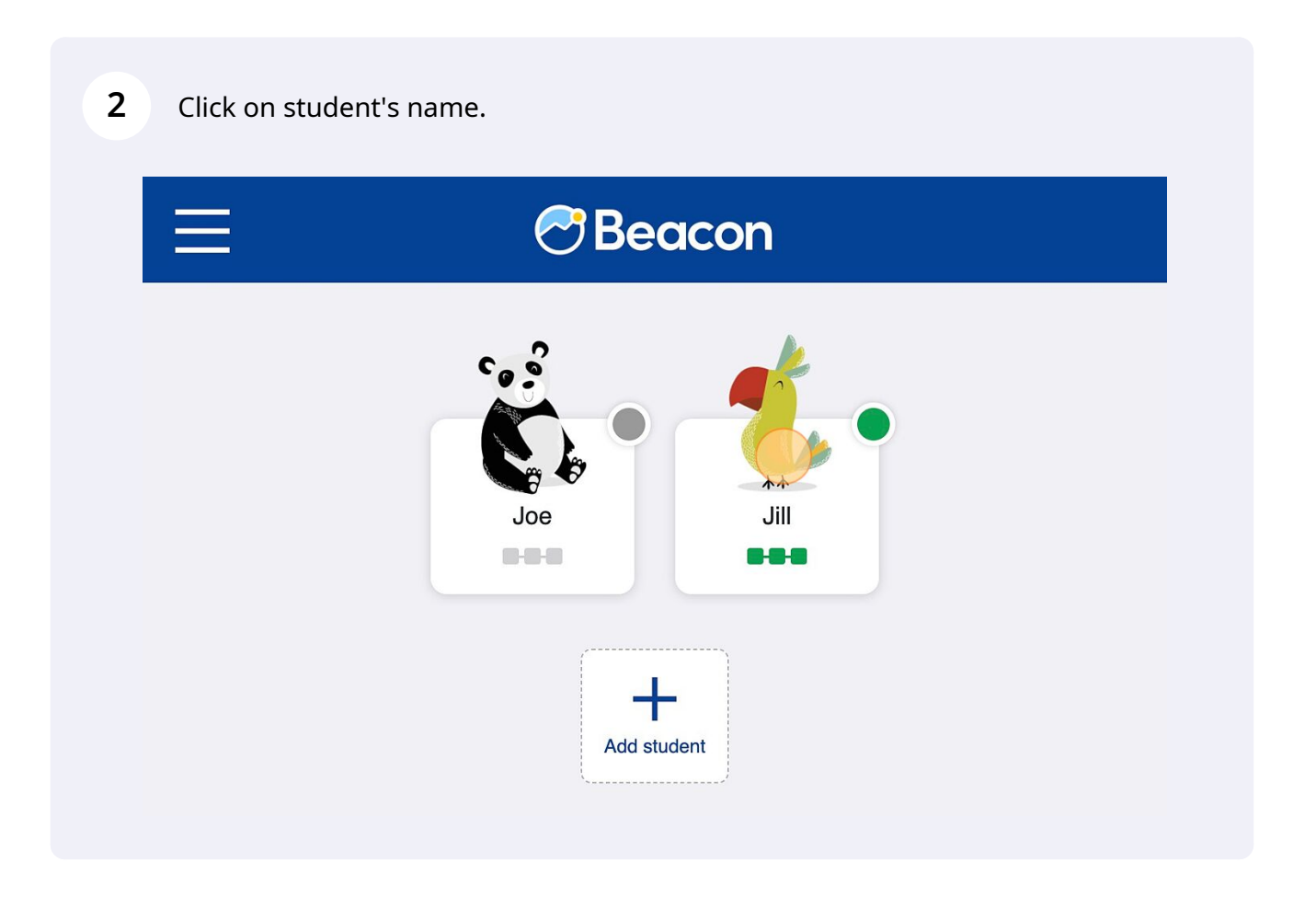

### **3** Click "Go to profile"

| Back                                                                                    | Student Profile       |
|-----------------------------------------------------------------------------------------|-----------------------|
| LOW RATES OF CLASSWORK COMPLETION Estimate the percent of assigned classwork 2023-04-07 | k that was completed. |

## **4** Scroll down and click on the problem you want to edit.

| Services                                                      |
|---------------------------------------------------------------|
| Praise (Olivia England)<br>Daily report card (Olivia England) |
|                                                               |
| ► Low rates of classwork completion Add service               |
|                                                               |
| Add service                                                   |
|                                                               |
| + Add Presenting Problem                                      |
|                                                               |

#### 5 Click "Show data table"

| 2023-04-07 🛅              |     |   |
|---------------------------|-----|---|
| Serious problem           |     | ~ |
| 💄 Olivia England          |     |   |
| 🔷 Apr 17, 2023            |     |   |
| A Notifications Bi-weekly | l . |   |
| C Show data table         |     |   |
| More actions              |     |   |
| + Add progress metric     |     |   |
| SERVICES                  |     |   |
| + Add service             |     |   |

### **6** Click "Delete" on the data point you want to change.

| Date                     | Score                 |      |        |
|--------------------------|-----------------------|------|--------|
| 2023-04-10               | Slight problem        | Edit | Delete |
| 2023-04-07               | Serious problem       | Edit | Delete |
| 2023-04-05               | Somewhat of a problem | Edit | Delete |
| 2023-04-04               | Somewhat of a problem | Edit | Delete |
| 2023-04-03               | Not a problem         | Edit | Delete |
| 2023-03-31               | Not a problem         | Edit | Delete |
| 2023-03-30               | Slight problem        | Edit | Delete |
| 2023-03-29               | Slight problem        | Edit | Delete |
| <b>Ა</b> ᲡᲐᲙ⁻ <b>Ა</b> Გ | Serious problem       | Edit | Doloto |

Made with Scribe - https://scribehow.com